# User Guide

## How to Setup, Upload and Retrieve/Generate Borang CP21 & CP22A [For tax clearance purposes]

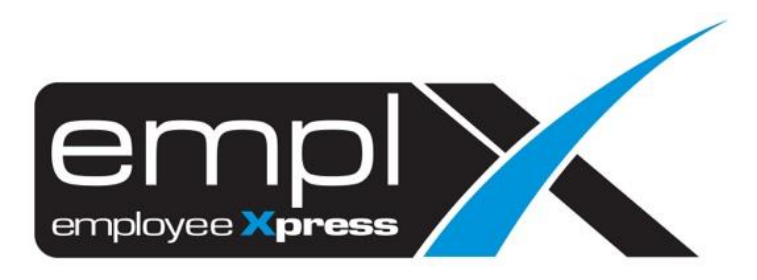

## Table of Contents

| How to Setup and Upload Borang CP21 & CP22A  | . 2 |
|----------------------------------------------|-----|
| How to Retrieve/Generate Borang CP21 & CP22A | . 4 |

### HOW TO SETUP AND UPLOAD BORANG CP21 & CP22A

1. Go to Payroll  $\rightarrow$  Process  $\rightarrow$  Payroll CP21/CP22A Load.

| 🧬 Pa | iyroll                  | * |
|------|-------------------------|---|
| •    | Formula                 | > |
| •    | Tax                     | > |
| •    | Report                  | > |
| •    | Process                 | * |
|      | Payroll Processing      |   |
|      | Payroll EA Load         |   |
|      | Payroll CP21/CP22A Load |   |

- 2. Go to 2<sup>nd</sup> tab (A) [Payroll Form Set-up].
  3. Click (B) Edit button.

| yroll Form Load | Payroll Form Set-up                                              |              |        |
|-----------------|------------------------------------------------------------------|--------------|--------|
| Record          |                                                                  |              |        |
|                 |                                                                  |              |        |
| Form Code       | Form Description                                                 | Formula Code | Action |
| В               |                                                                  |              |        |
| b001            | Gaji bayaran upah dan kerja lebih masa                           |              | BEdit  |
| b002            | Gaji Cuti                                                        |              | Edit   |
| b003            | Komisen dan bonus                                                |              | Edit   |
| b004            | Ganjaran                                                         |              | Edit   |
| b005            | Pampasan kerana kehilangan pekerjaan                             |              | Edit   |
| b006_amt        | Elaun tunai termasuk cukai ditanggung oleh majikan (amount)      |              | Edit   |
| b006_desc       | Elaun tunai termasuk cukai ditanggung oleh majikan (description) | REGULAR      | Edit   |
| b007            | Pencen daripada majikan                                          |              | Edit   |
| b008            | Manfaat berupa barangan yang layak dikenakan cukai               |              | Edit   |

- 4. Tick for the formula code that you want to assign in the form code.
- 5. Click Save button.

| [ | Record    |                                        |              |                                                                                                    |                  |
|---|-----------|----------------------------------------|--------------|----------------------------------------------------------------------------------------------------|------------------|
|   | Form Code | Form Description                       | Formula Code |                                                                                                    | Action           |
|   | В         |                                        |              |                                                                                                    |                  |
|   | b001      | Gaji bayaran upah dan kerja lebih masa |              | 2121_TGIF_HI_FRIDAY      AABBABC2      AL_Encashment      are_you_missing_in_cp      are_you_missing_in_cp_2      Attendance_Allowance | 2<br>Save Cancel |
|   | b002      | Gaji Cuti                              |              |                                                                                                    | Edit             |
| - |           |                                        |              |                                                                                                    |                  |

- 6. After done for the assignment, go to 1<sup>st</sup> tab (**A**) [Payroll Form Load].
- 7. Select the Form Year [Eg: 2018].
- 8. Click Download Form Template

| Δ                                                  |
|----------------------------------------------------|
| 8                                                  |
| 1 2                                                |
| Form Year 2019 Townload Form Template              |
| Form Input File (.csv): Choose File No file chosen |
| Upload                                             |

- 9. Once completed the form template download.
- 10. Click Choose File and the file name will show on the right side.
- 11. Click Upload

| Payroll Form Load Payroll Form Set-up   |  |  |
|-----------------------------------------|--|--|
|                                         |  |  |
| Form Year 2019 • Download Form Template |  |  |
| 2 Upload                                |  |  |
|                                         |  |  |

12. Once upload finish will prompt a message 'File is valid' as below.

| Payroll Form Load Payroll Form Set-up              |                                                                                                 |  |  |
|----------------------------------------------------|-------------------------------------------------------------------------------------------------|--|--|
|                                                    | File is valid, and was successfully uploaded.<br>3 Employee(s) of 108 Record has been uploaded. |  |  |
|                                                    |                                                                                                 |  |  |
| Form Year                                          |                                                                                                 |  |  |
| Form Input File (.csv): Choose File No file chosen |                                                                                                 |  |  |
| Upload                                             |                                                                                                 |  |  |
|                                                    |                                                                                                 |  |  |

#### HOW TO RETRIEVE/GENERATE BORANG CP21 & CP22A

13. Go to Payroll  $\rightarrow$  Report  $\rightarrow$  **Payroll Report.** 

| e P | ayroll         | ~ |
|-----|----------------|---|
| •   | Formula        | > |
| •   | Tax            | > |
| •   | Report         | * |
|     | Payroll Report |   |

- 14. Go to 2<sup>nd</sup> tab (**A**) [Submission Report].
- 15. Select the Pay Period.
- 16. Choose the Report Type (Borang CP21 / Borang 22A).
- 17. Click Retrieve

| Payroll Report Submission Report | А                                                               |          |            |
|----------------------------------|-----------------------------------------------------------------|----------|------------|
| Submission Report                |                                                                 |          |            |
| Pay Period                       | 2019-10                                                         |          | 3 Retrieve |
| Report Type                      | ✓ End                                                           | <b>v</b> |            |
| Information                      | ASB<br>BORANG BAYARAN SKIM BERKAT<br>Borang BBCD<br>Borang CP21 |          |            |
| Please select Report Type.       | Borang CP22A<br>Borang CP22<br>Borang CP8D<br>Borang E          |          |            |
|                                  | Borang Pendaftaran Pekerja<br>Borang Pemberhentian Pekerjaan    |          |            |